## To Fulfill the Policy of Notifying Colleagues of Planned Absences

< http://www.law.uga.edu/meetings-and-absences-notification >

Planned absence notification is a two-part process. Part A, outlined immediately below in 6 steps, creates an All Day Event entry in the top area of calendar for everyone in the Law Library. (Part B and two notes follow.)

A-1. Create a group that includes all Law Library staff members. To create a group, choose View Group Schedules:

| <u>E</u> le | Lot yew Go look              | âd  | ions Help                                                                                                  |                                               |                                                    |                                            |                      | Type a question for hel               | ¢ |
|-------------|------------------------------|-----|----------------------------------------------------------------------------------------------------|-----------------------------------------------|----------------------------------------------------|--------------------------------------------|----------------------|---------------------------------------|---|
|             | ew • 😂 X 🐮 🛃 1;<br>Day Week  |     | New Appointment<br>New All Day Svent<br>New Meeting Regu<br>New Meeting Regu                               | Cbrl-N<br>west Cbrl-Shaft+Q<br>west Wilty , 2 | Medium 💿 High                                      |                                            |                      |                                       |   |
|             | 🕒 🥑 February                 |     | Plan a Meeting                                                                                             |                                               |                                                    |                                            | Search Calendar      | . م                                   |   |
|             | Click here to enable Instant | 53  | View Group Sched                                                                                           | ules                                          |                                                    |                                            |                      |                                       |   |
|             | Sunday                       | 158 | New Recurring Egent New Recurring Egent New Regurring Meeting Add or Remore Attendees. Forward as Kalendar |                                               | 2<br>Do not Delete: Test ()<br>8.30am Dr. Chastair | 3<br>11.00an Next Sympli<br>1.30pm //Migta | Friday               | Saturday                              |   |
| •           | -                            |     |                                                                                                    |                                               |                                                    |                                            | Sohn reserved Ref Te | 1                                     |   |
| Pan         | 77 · · · ·                   | 55  |                                                                                                    |                                               |                                                    |                                            | 9:30am Makeup Les    |                                       |   |
| 5           | 5                            |     |                                                                                                    |                                               |                                                    |                                            |                      |                                       |   |
| gati        | 6                            | 6   | Forgaid                                                                                                    | Chil+f                                        | 9                                                  | 10                                         | 11                   | 12                                    | 1 |
| avi         | -                            | 靓   | Categorgae                                                                                                 |                                               | 11:00am Web Team F                                 | 3:00pm Faculty Inte                        | Sohn Lib reserved 2- |                                       |   |
| z           | 246-1                        |     |                                                                                                    | 215pm Steering Gr                             | 4.00pm Hair Apptm-                                 |                                            | 3:30pm Dr. Chastair  |                                       |   |
|             | 13                           | 14  |                                                                                                    | 15                                            | 16                                                 | 17                                         | 18                   | 19                                    | 1 |
|             | n-n                          | 12  | 30pm Lunch-n-Lei                                                                                           | 2:15pm Coll Dev Ter<br>7:30pm Lucky Eleph     | 11:00am Web Team F                                 |                                            | Sohn reserved Ref Tr | * * * * * * * * * * * * * * * * * * * |   |

A-2. Create a new group. To add members to the group, it is best to use email addresses such as <a href="mailto:aburnett@uga.edu">aburnett@uga.edu</a>. Trying to add by name doesn't always work since several of us have similar names to other staff members on campus.

| Search Calendar       Search Calendar       Search Calendar       Search Calendar       Click here to enable Instant Search       Sunday       Monday       Tuesday       Nursday       Friday       Saturda       Saturda <th cols<="" th=""><th>*</th><th>Day Wee</th><th>k Month</th><th>Details: 🔘 Low 🔘</th><th>Medium 💿 High</th><th></th><th></th><th></th></th>                                                                                                    | <th>*</th> <th>Day Wee</th> <th>k Month</th> <th>Details: 🔘 Low 🔘</th> <th>Medium 💿 High</th> <th></th> <th></th> <th></th> | *                          | Day Wee                                                             | k Month                                                    | Details: 🔘 Low 🔘       | Medium 💿 High     |                                                                   |         |  |
|----------------------------------------------------------------------------------------------------|----------------------------------------------------------------------------------------------------|----------------------------|---------------------------------------------------------------------|------------------------------------------------------------|------------------------|-------------------|-------------------------------------------------------------------|---------|--|
| Click here to enable instant Search         Sunday       Monday       Tuesday       Wednesday       Thursday       Friday       Saturday         Jan 30       31       Feb       2       3       4       5         Jan 30       31       Feb       2       3       4       5         Very performance Evails       Group School-teles       Symplit       Sohn reserved Ref Te       9:30am Makeup Les         3:00pm Digital Com       Bigtal Commons       New       11       12         6       7       8       Seering Group       Open       Unite       Sohn reserved Ref Te         13       14       11       12       Sohn reserved Ref Te       3:30pm Dr. Chastair         13       14       12       Sohn reserved Ref Te       Sohn reserved Ref Te         20       21       22       23       24       25       26                                                                                                    |                                                                                                    | 📀 🤄 Februa                 | ry 2011                                                             |                                                            |                        |                   | Search Calendar                                                   |         |  |
| Sunday     Monday     Tuesday     Wednesday     Thursday     Friday     Saturdi       Jan 30     31     Feb     2     3     4     5       Jan 30     31     Feb     2     3     4     5       Jan 30     31     Feb     2     3     4     5       Jan 30     31     Feb     2     3     4     5       Jan 30     31     Feb     2     3     4     5       Jan 30     Sopharticles     Friday     Sohn reserved Ref Te     9:00m     Makeup Les       Jan 30     Feb     Sophedules saved with this Calendar:     New     11     12       Jan 30     Feb     Feb     Feb     Feb     200pm     11     12       Jan 14     11     12     Sohn reserved Ref Te     200pm     200pm Digital Com     3:30pm Dr. Chastair       Jan 14     11     12     Sohn reserved Ref Te     Sohn reserved Ref Te     18       Jan 14     11     12     Sohn reserved Ref Te     Sohn reserved Ref Te     20       Zoo     21     22     23     24     25     26                                                                                                    |                                                                                                    | Click here to enable Insta | nt Search                                                           |                                                            |                        |                   |                                                                   |         |  |
| Image: Second second second                                                                                                    |                                                                                                    | Sunday                     | Monday                                                              | Tuesday                                                    | Wednesday              | Thursday          | Friday                                                            | Saturda |  |
| Performance Evals di<br>10:00am Symplicity; f     Group Schedules     Sympli<br>(Migra     Sympli<br>9:30am Makeup Les<br>9:30am Makeup Les<br>9:30am Digital Com<br>9:30am Digital Com<br>9: |                                                                                                    | Jan 30                     | 31                                                                  | Febt                                                       | 2                      | 3                 | 4                                                                 | 5       |  |
| 6       7       8         Law Lbray Staff       Open         time       Open         time       Open         time       Sohn Lib reserved 2·         200       21         22       23         24       25       26                                                                                                    | on Pane                                                                                                    | 1/30 - 2/4                 | Performance Evals di<br>10:00am Symplicity; F<br>3:00pm Digital Com | Group Schedules<br>Group Schedules save<br>Digital Commons | ed with this Calendar: | Sympli     (Migra | Sohn reserved Ref Te<br>9:30am Makeup Les                         |         |  |
| Yes     Sohn Lib reserved 2:<br>2:00pm Digital Com<br>3:30pm Dr. Chastair       13     14       14     11       12:30pm Lunch-n-Lei       20     21       22     23       24     25       26                                                                                                    | jati                                                                                                    | 6                          | 7                                                                   | 8 Law Library Staff                                        |                        |                   | 11                                                                | 12      |  |
| 13         14         1           gin         12:30pm Lunch-n-Lei         12:30pm Lunch-n-Lei           20         21         22         23         24         25         26                                                                                                    | Navig                                                                                                    | 2/6 - 11                   |                                                                     |                                                            |                        | Delete Cancel     | Sohn Lib reserved 2-<br>2:00pm Digital Com<br>3:30pm Dr. Chastair |         |  |
| Image: Solution of the second second secon                                                                                                    |                                                                                                    | 13                         | 14                                                                  | 11                                                         |                        |                   | 18                                                                | 19      |  |
| 20 21 22 23 24 25 26                                                                                                    |                                                                                                    | 2/13~18                    | 12:30pm Lunch-n-Lea                                                 |                                                            | ~                      |                   | Sohn reserved Ref Te                                              |         |  |
|                                                                                                    |                                                                                                    | 20                         | 21                                                                  | 22                                                         | 23                     | 24                | 25                                                                | 26      |  |

A-3. To add a notice to the group's calendar such as an absence, open the group calendar:

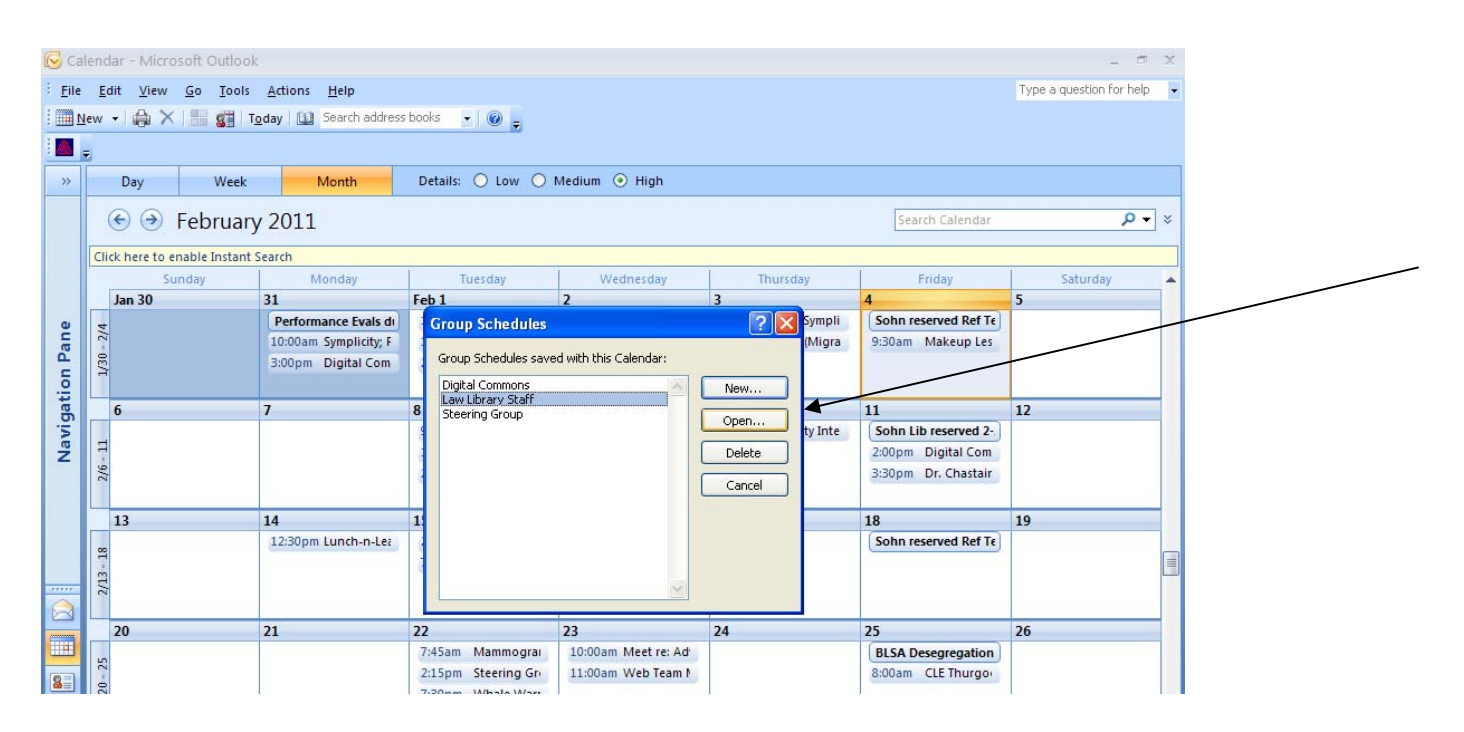

## A-4. Choose MAKE MEETING > NEW MEETING WITH ALL

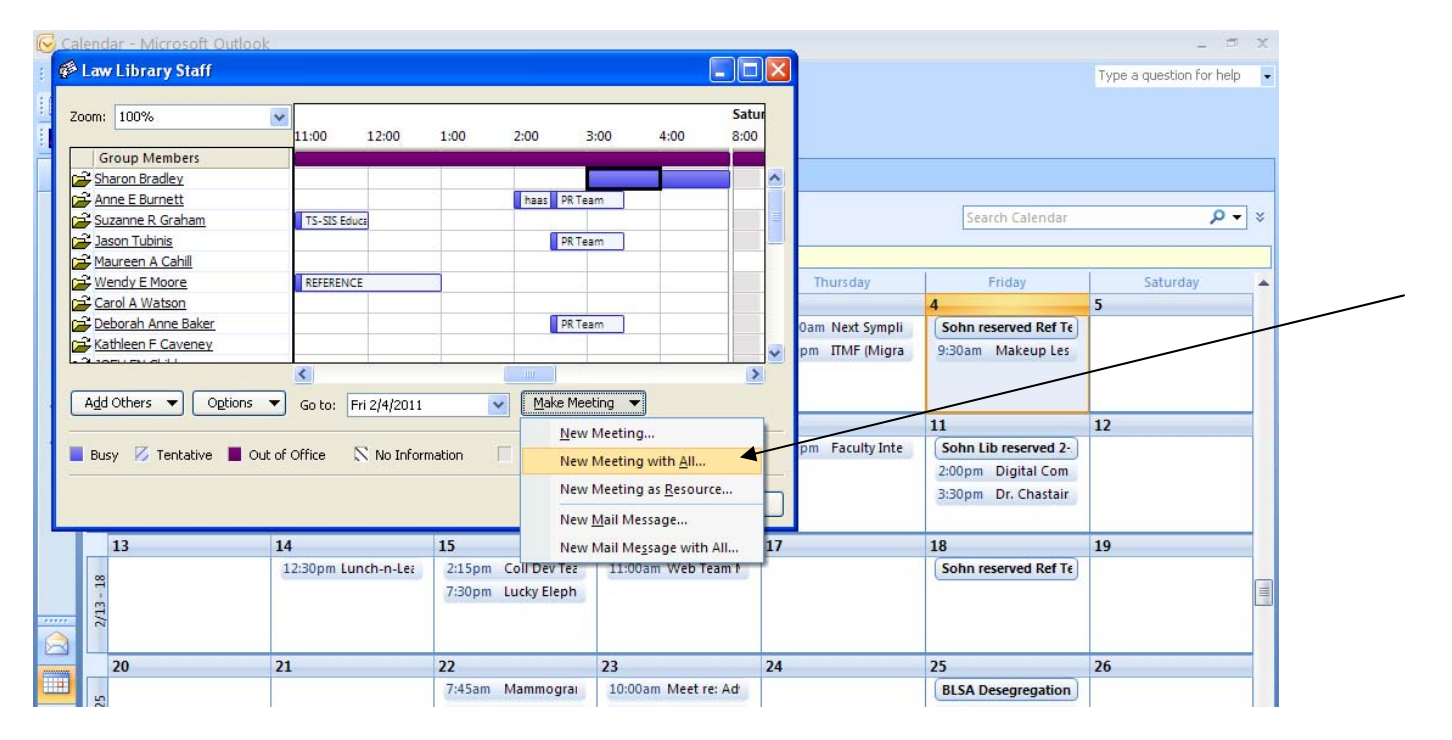

A-5. Set the parameters of the meeting, but choose all day event. Be certain you are set to Free rather than Busy. The subject of the email will be the text of the notice that displays on the group's calendar.

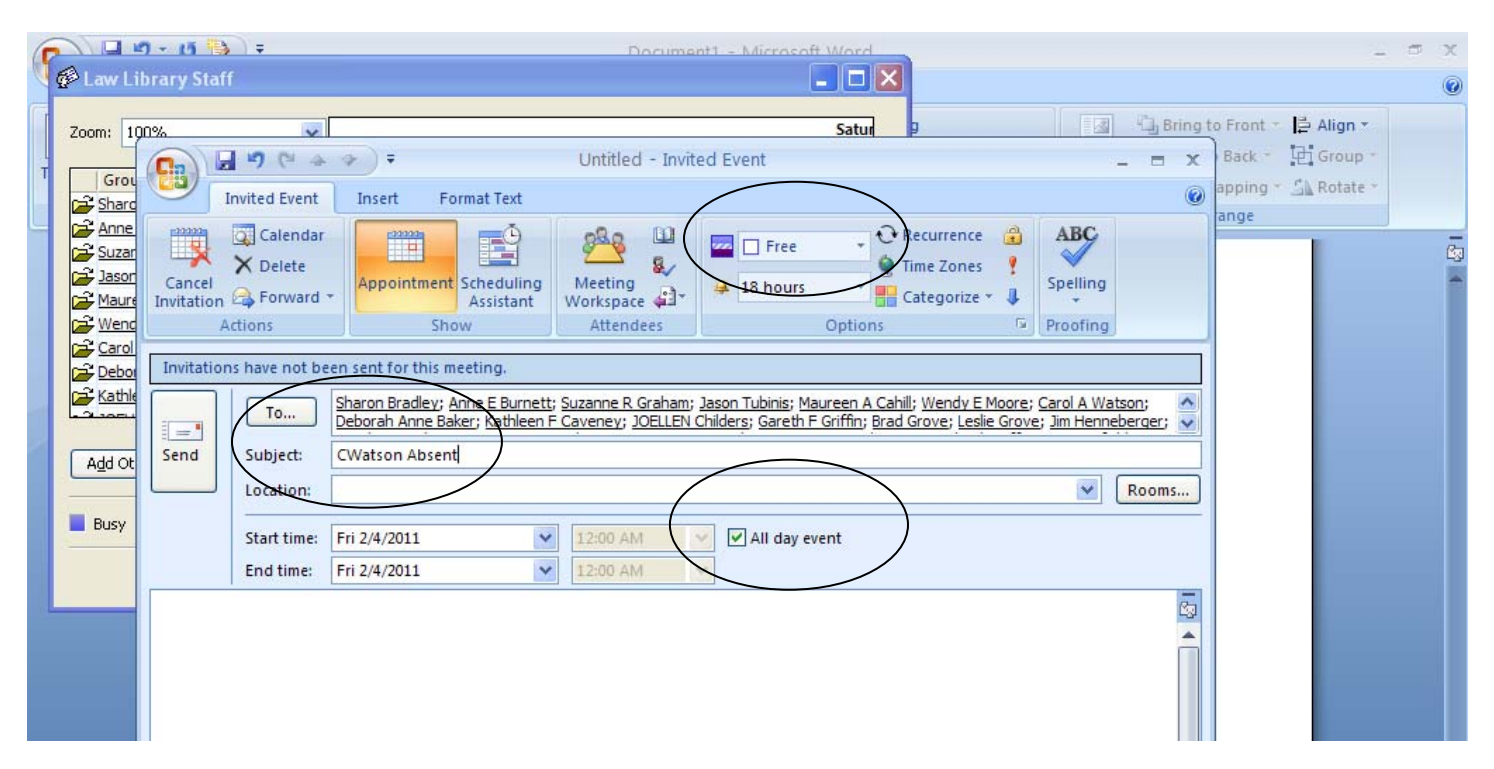

A-6. When you receive emails from fellow staff members, remember to accept the entry. You have the choice to accept the entry without sending an email to the person who generated the message.

## Part B, the second part of sharing planned absences

Part B creates a block covering all the hours of the day(s) you will be absent. The block indicates you will be "otherwise occupied" all those hours (on the calendar BUSY or OUT of office; not free) – and indicates to anyone seeking a common meeting time that you are not available during the blocked time.

B-1 Create a New Appointment. Leave "All day event" box Unchecked. Be sure the date(s) and times are correct (default times, 8 a.m. to 5 p.m.). Be sure the time shows as Busy or Out of office. Fine to use Recurrence as appropriate. Save and Close.

| Monday        |            | 10       | Tuesday             | 11         | Wednesday          | 12                           | Thursday             | 1          | 13      | Friday              |
|---------------|------------|----------|---------------------|------------|--------------------|------------------------------|----------------------|------------|---------|---------------------|
| ff; Jim Stipe | Maas 🕹     |          |                     |            |                    | (                            | S out; Mini vacation | ; Chery    | yl A So | lomon               |
|               |            |          |                     | Lav        | Summer classes end | ;)                           |                      |            | Lav     | Summer exams; Deb   |
|               |            |          |                     |            |                    | -                            |                      | $ \frown $ | J       | Ellen out; back Mon |
| C             | 5 6        | 4.9      |                     | of office; | back on Monday,    | July 16 -                    | Арро 🗕 🗖             | ×          | Doug    | off: Frederick DOLO |
| <b>e</b> ,    | Appointme  | nt       | Insert Format To    | ext        |                    |                              |                      | ۲          |         |                     |
| Save & A      | endres 2   | X<br>X   | Appointment School  |            | Busy V             | Recurre<br>Time Zo<br>Catego | nce 🕄 ABC            | ,          |         |                     |
|               | ctions     |          | Show                |            | Optio              | ns                           | Proofin              | 9          |         |                     |
| Subject:      | JoEllen o  | ut of of | fice; back on Monda | y, July 16 |                    |                              |                      |            |         |                     |
| Location:     | 1          |          |                     |            |                    |                              |                      | ~          |         |                     |
| Start time:   | Fri 7/13/2 | 012      | ▼ 8:00              | AM         | All day ever       | nt                           |                      | -          |         |                     |
| End time:     | Fri 7/13/2 | 012      | ✓ 5:00              | PM         | leave AD           | E box u                      | nchecked             | -          |         |                     |
|               |            | _        |                     |            |                    |                              |                      | 60         |         |                     |
|               |            |          |                     |            |                    |                              |                      |            | _       |                     |
| 1             |            |          |                     |            |                    |                              |                      |            |         |                     |

B-2. That Save & Close creates the block, the second part of the notification pairing: the block shows only on YOUR calendar; in contrast, in the All day event area (top), JoEllen out, displays on EVERYONE'S calendar.

| Monday             | 10 | Tuesday | 11            | Wednesday                         | 12                     | Thursday             | 13               | Friday                               |
|--------------------|----|---------|---------------|-----------------------------------|------------------------|----------------------|------------------|--------------------------------------|
| f; Jim StipeMaas 📀 |    |         |               |                                   | C                      | S out; Mini vacation | n; Cheryl A So   | lomon                                |
|                    |    |         | Lav           | Summer classes end;               |                        |                      | Lav              | Summer exams; Debo                   |
|                    |    |         |               | displayed to EVE                  | RYONE                  | (Part A)             | ا المسيد         | Ellen out; back Mon, J               |
|                    |    |         |               |                                   |                        |                      | Doug             | off; Frederick DOL 3                 |
|                    |    |         |               | calendar b<br>appears or          | lock (Par<br>Ily on YC | t B)<br>DUR cal      | JoEller<br>on Mo | out of office; back<br>nday, July 16 |
|                    |    |         | Optin<br>Repo | nizing Your<br>sitory Content for |                        |                      |                  |                                      |

## **Final Notes**

As a courtesy to all-concerned, please change your default calendar Reminder setting. If you fail to do this, your New, shared, All Day Events will generate a 12-midnight audio alarm (really!) on the smart phones of your Law Library colleagues. Ouch! First there's the shot of worry-adrenalin, followed by irritation, hopefully followed fairly quickly by sleep. In any event, you would not appreciate it, so, do unto others as you wish . . .

Here's how to turn OFF the Reminder default setting. Note: these steps are performed online via the OWA interface, the only way I currently know how.

C-1. Get online to open your MS Live account (AKA, your UGA email) at https://my.uga.edu/LiveSSO (actually, many login URLs will work).

Look to upper right, in area where your name appears, for the Options drop-down. Then, select See All Options . . . (shaded at right)

| sign out JOELLEN   | l Childers | 5 - |
|--------------------|------------|-----|
| 👔 Find Someone     | Options -  | 0 - |
| Options            |            |     |
| Set Automatic Rep  | lies       |     |
| Create an Inbox Ru | le         |     |
| See All Options    |            |     |

C-2. Click Settings and Calendar. Under Reminders uncheck the Show Reminder Alerts box. You're done . . . except to find your way back to your Mail which is easy. Look again to the upper right of the screen and click on My Mail.

The final note: a short cut for all of Part A. Groups work great but you can notify your law library colleagues by simply clicking on New. Then, find the Scheduling Assistant and as an "attendee" enter lawliball@listserv.uga.edu. Don't neglect the three key aspects of Part A -- check the All Day Event box, specify the date(s) you are planning to be away and Show Time As "FREE." That's it!

Originally created by Carol Watson Last updated by JoEllen Childers, May 2012